## Meeting Masters Eerste keer online vergaderen met Zoom?

### **Uitnodiging clicken**

U heeft een uitnodiging ontvangen voor uw online bijeenkomst.

zoom Deze vind plaats in

Zoom is een relatief toegankelijke technologie, waarmee iedere deelnemer tegelijk in beeld kan zijn.

Open de uitnodiging en klik op de link of voer de weergegeven link in in de adresbalk van uw internet browser.

Onderaan de uitnodiging treft u ook de extra inloggegevens. Deze heeft u voor nu niet nodig.

#### Zoom installeren

Er opent zich een scherm op uw bureau blad waarin u de voortgang van de installatie kan zien.

| <br>- |   | × |
|-------|---|---|
|       |   |   |
|       |   |   |
|       |   |   |
|       | - |   |

Wacht tot de installatie 100% is voordat u verder gaat. Dit proces kan enkele minuten duren afhankelijk van uw computer.

### Audio/microfoon testen

Er opent zich een scherm op uw bureau blad waarin u audio kunt testen. Test Speaker and Microphone

#### Test speaker

| Hoort u de ringtone? Druk dan op          | Yes Als u deze |
|-------------------------------------------|----------------|
| niet hoort druk dan op <u>No</u> opnieuw. | en probeer het |

#### **Test Microphone**

| Als u op (  | Yes         | heeft gedruk      | t, spreek | a dan ha | ardop     |
|-------------|-------------|-------------------|-----------|----------|-----------|
| een zin. Ho | oort u uw z | elf terug? Druk ( | dan nogr  | naals (  | Yes       |
| Als u deze  | niet hoort  | druk dan op 🦳     | No        | er       | n probeer |
| het opnieu  | IW.         |                   |           |          |           |

#### Zoom downloaden

Er opent zich een scherm in uw internet browser.

Scroll naar het midden van de pagina waar de volgende zin stoot weergeven; Don't have Zoom Client installed?

#### Druk op Download Now

Zoom wordt nu gedownload op uw computer. U ziet dit in de linkeronderhoek weergegeven

Bestand openen om Zoom te installeren. Druk op

### Inloggen

en vervolgens

Er opent zich een nieuw venster op uw bureaublad.

Voer uw volledige naam in onder Enter your name

Join Meeting en klik vervolgens op Join with Video Klik on

Druk op Join with Computer Audio

OD Join with Computer Audio om deel te nemen.

#### Meedoen met smartphone

Hoewel het de voorkeur niet heeft, kunt u ook via uw mobiele telefoon deelnemen aan uw online bijeenkomst. ZOOM Cloud Meetings Zoek in de app store op Zoom en installeer

Open de ZOOM applicatie door op 🔁 te drukken.

Druk 📑 en voer de Meeting ID in. Deze staat onder het kopje 'EXTRA INLOG GEGEVENS' in de uitnodiging die u ontvangen heeft. Druk dan op 'JOIN'. Voer daarna uw passcode in.

Ook deze staat onder het kopje 'EXTRA INLOG GEGEVENS' in de uitnodiging die u ontvangen heeft.

## Meeting Masters De belangrijkste functies op een rij

## Mute/Unmute

Binnen Zoom kunt u zelf de camera en de microfoon aan en uit zetten door op de weergeven knoppen te drukken.

# Camera is aan.

Druk op de knop om de camera uit te zetten.

Camera is uit. Druk op de knop om de camera aan te zetten.

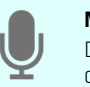

Microfoon is aan. Druk op het icoon om op 'stil' te aaan

Microfoon is uit. Druk op de knop om gehoord te worden.

## Chat

Tijdens de bijeenkomst kunt u tekstberichten uitwisselen. Dat kan met behulp van de Chat functie, Die vindt u onderin in de menubalk: Klik op op het icoontje:

🗅 File

| ....

Er opent zich dan een menu waarin u kunt typen

| To: Everyone |
|--------------|
|--------------|

Type message here...

Druk op enter om uw boodschap te verzenden.

## Hulp op afstand

Voor technische ondersteuning kunt u ons tijdens de bijeenkomst om assistentie vragen. Vanaf een half uur voor aanvang is MeetingMasters ook telefonisch en via Whatsapp bereikbaar:

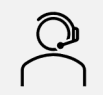

Bel +31 (0)20 239 03 13

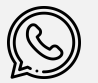

Whatsapp via +31 (0) 6 33 03 47 07

## **Beeld bepalen**

U bepaalt zelf of u alle deelnemers wilt zien (dat heet Gallery View) of dat u vooral de spreker groot in beeld heeft (Speaker View).

Rechtsboven in uw beeld klikt u dit icoontje

#### Kies daarna het heeld dat u wilt zien:

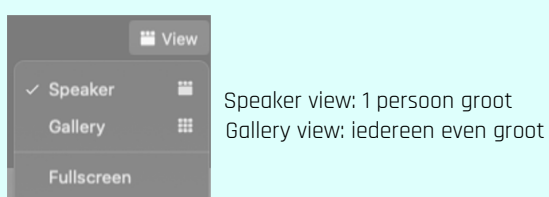

### Naam aanpassen

Uw naam staat standaard in beeld. U kunt die naam aanpassen afhankelijk van de gelegenheid.

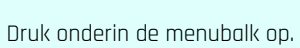

Zoek in de lijst die opent uw naam op. Als u met de muis over uw naam gaat ziet u een optie 'More'. Klik hier op en

| kies Rename;                                                | Mute | More V<br>Renam<br>Edit Pr | ne<br>rofile Picture | ] |  |
|-------------------------------------------------------------|------|----------------------------|----------------------|---|--|
| Enter new name here:<br>Emilie van Rappard<br>Cancel Rename |      |                            |                      |   |  |

## Privacy

Het kan zijn dat tijdens uw meeting opnames of foto's worden gemaakt. Bij een opname verschijnt dit icoon:

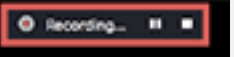

Opnames en screenshots moeten vooraf gemeld worden, samen met het doel ervan. U kunt eventueel bezwaar bij de organisator melden of ervoor kiezen uw camera (tijdelijk) uit te zetten.

Op www.zoom.us/privacy kunt u meer vinden over de privacy en security van Zoom als applicatie.